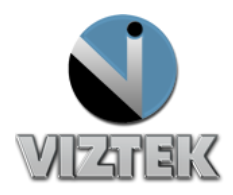

# How to Generate a Reject Analysis Report

Opal UAI has the capability of generating an *Activity Log* also know as a *Reject Analysis Report* which measures the rejections, repeat rate and the quality of the exposures. This is an important function in a quality control program in radiology. Reject Analysis can be used as a quality indicator to develop training programs that will assist in reducing patient exposure.

## **Steps:**

- 1. Once the acquisition interface is activated select Options. See Figure 1
- 2. Select the Program Settings Device Configurations tab. See Figure 2
- 3. Right Click on the Activity Log Button. See Figure 2
- 4. The Activity Screen can be customized See Figure 3
  - a. Enter Filter by Date Range
  - b. Select Users to include
    - (If selecting specific users, once selected, click on the User column header to pull in the data) Figure 5
  - c. Select Event Filter
    - (If changing filters, once selected, click on the Event column header to pull in the data) Figure 5
- 5. Right Click the *Create/Print* button once filters are selected. See Figure 3
- 6. A preview of the Accept/Reject Analysis Report will be generated to print. See Figure 4
- 7. An option is available to Export CSV to an Excel spreadsheet.

# **Optional**

### **Custom Rejection Reasons**

The Tools & Annotation tab has the option to add/remove custom rejection reasons. It is highly recommended to create a new custom reject reason call "No Radiation Emitted".

- 1. To enter a new entry
  - a. Right Click ADD
  - b. Enter Text when New Customer Reason populates

- 2. To Remove Entry
  - a. Highlight Rejection Reason
  - b. Right click REMOVE

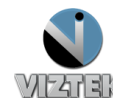

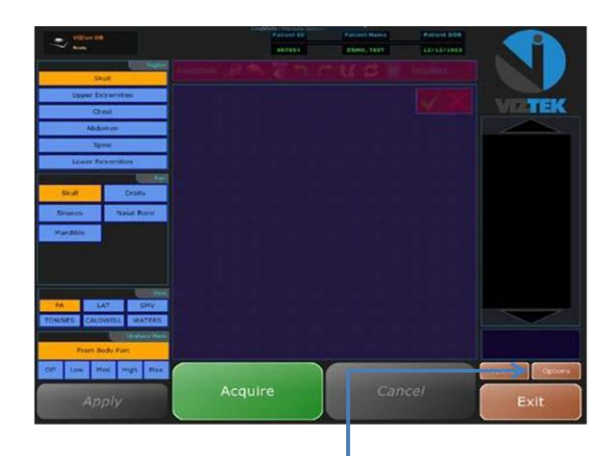

**Retrofit Scanner** 

Interface

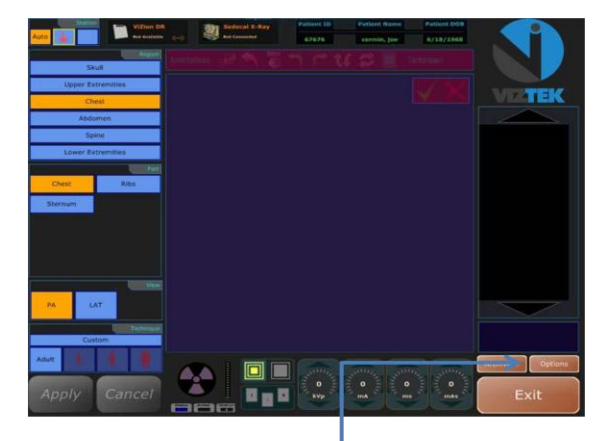

Retrofit Scanner Interface with *Generator I<u>ntegration</u>* 

#### Figure 1

| Configuration                                                                                                    |                                                                                                    | X               |
|----------------------------------------------------------------------------------------------------|----------------------------------------------------------------------------------------------------|-----------------|
| Subject Tree Device Configurations Program Settings Tool                                                                                                    | s & Annotations   Post-Processing                                                                                                    | Version 2.3.5.7 |
| Display<br>Tool Quality: 45%<br>Smaller values improve smoothness of Pan. Zoom, and<br>I/VI. adjustments. but at the expense of worse image<br>quality until the mouse button is released.<br>Show histogram overlay for Auto W/L tool<br>I Enable quick-preview and translucent shutter<br>Exposure Index Style<br>Gauge<br>Gauge<br>Bar<br>Require password for options | System         Image Archive         Max Capacity         2 GB         Current Usage         I GB         Image Compression         Image Submission         None         Image Submission         Submit Upon Exit         Image Submission         Submit Upon Exit         JPEG2000 (Lossless)         JPEG2000 (Lossy)         Image Submit in Background         Image Submit Upon Exit         Submit Upon Exit         Submit Upon Exit         Submit in Background         Image Submit in Background         Image Submit in Background |                 |
| Defaults                                                                                                    | Administrative OK Cancel                                                                                                    | Apply           |

Figure 2

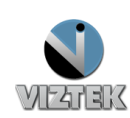

| 🖳 Activity                                                                                                    |                                                                                                    |                                                                                                    |                                                                                                    |                                                                                                    |                                                                                                    |                              |                                      |                               |
|----------------------------------------------------------------------------------------------------|----------------------------------------------------------------------------------------------------|----------------------------------------------------------------------------------------------------|----------------------------------------------------------------------------------------------------|----------------------------------------------------------------------------------------------------|----------------------------------------------------------------------------------------------------|------------------------------|--------------------------------------|-------------------------------|
| Date Range Filter       O6/01/2012     Image: Filter       Image: Filter     Image: Filter       Image: Filter |                                                                                                    | Event Filte                                                                                                    | Event Filter                                                                                                    |                                                                                                    |                                                                                                    | Create /                     | Print Re<br>ort CSV                  | port                          |
| Columns                                                                                                    |                                                                                                    |                                                                                                    |                                                                                                    |                                                                                                    | Items Per Page                                                                                                    | 1/0 >                        |                                      |                               |
| User Na Event                                                                                                    | When                                                                                                    | Body Part                                                                                                    | Patient ID                                                                                                    | Patient Name                                                                                                    | Archive File                                                                                                    | Reason                       | Original Pat                         | Or 🔺                          |
| Rachael         REJECT           Rachael         RECOV           Rachael         RECOV           Rachael         RECOV           Rachael         RECOV           Rachael         RECOV           Rachael         RECOV           Rachael         RECOV           Rachael         RECOV           Rachael         ACCEPT           Rachael         ACCEPT           Rachael         ACCEPT           Rachael         ACCEPT           Rachael         ACCEPT                                                                                                    | 6/11/2012 4:26:48PM<br>6/12/2012 3:49:21PM<br>6/11/2012 4:26:02PM<br>6/11/2012 4:26:02PM<br>6/11/2012 4:26:04PM<br>6/11/2012 4:25:44PM<br>6/12/2012 3:57:13PM<br>6/12/2012 3:57:13PM<br>6/12/2012 3:50:53PM<br>6/12/2012 3:50:53PM<br>6/12/2012 3:50:53PM | Wrist LAT<br>Hand PA<br>Hand PA<br>Hand PA<br>Hand PA<br>Hand PA<br>Skull PA<br>Hand PA<br>Hand PA<br>Hand PA<br>Hand PA | CR-Test3<br>NMTest001<br>CR-Test3<br>VETCR10<br>CR-Test3<br>NMTest001<br>NMTest001<br>NMTest001<br>NMTest001<br>NMTest001<br>VETCR10 | Magdaline Many<br>Test Nuclear M<br>WET10"TEST<br>Magdaline Many<br>Test Nuclear M<br>Test Nuclear M<br>Test Nuclear M<br>Test Nuclear M<br>Test Nuclear M<br>Test Nuclear M | <ul> <li>2012-06-11 15:22:36.uai</li> <li>2012-06-11 15:22:36.uai</li> <li>2012-06-11 15:22:36.uai</li> <li>2012-06-11 15:22:36.uai</li> <li>2011-02-15 09:52:236.uai</li> <li>2012-06-11 15:22:36.uai</li> <li>2012-06-11 15:22:36.uai</li> <li>2012-06-11 15:20:02.uai</li> <li>2012-06-11 15:20:02.uai</li> <li>2012-06-11 15:20:02.uai</li> <li>2012-06-11 15:20:02.uai</li> <li>2012-06-11 15:20:02.uai</li> <li>2012-06-11 15:20:02.uai</li> <li>2012-06-11 15:20:02.uai</li> </ul> | Phantom/Test<br>Phantom/Test | Test<br>Test<br>Test<br>Test         | Te<br>Te<br>te: ≡<br>Te<br>Te |
| Rachael ACLEPI<br>Rachael RECOV<br>Rachael RECOV<br>Rachael RECOV<br>Rachael RECOV<br>Rachael RECOV<br>Rachael ACCEPT<br>Rachael ACCEPT<br>Rachael RECOV<br>Rachael RELECT                                                                                                    | 6/11/2012 4:14:03PM<br>6/11/2012 4:02:02PM<br>6/11/2012 4:02:02PM<br>6/11/2012 4:00:16PM<br>6/11/2012 1:32:11PM<br>6/11/2012 1:32:1223PM<br>6/11/2012 4:14:03PM<br>6/11/2012 4:14:03PM<br>6/11/2012 4:03:3PM                                              | Hand PA<br>Hand PA<br>Hand PA<br>Hand PA<br>Hand PA<br>Hand PA<br>Hand PA<br>Hand PA<br>Sinuses CALDW                    | VETCR10<br>VETCR10<br>VETCR10<br>VETCR10<br>CT-Test2<br>CT-Test2<br>VETCR10<br>VETCR10<br>VETCR10<br>VETCR10                         | VET10/TEST***<br>VET10/TEST***<br>VET10/TEST***<br>Pintstone/Fred/R^<br>Pintstone/Fred/R^<br>VET10/TEST***<br>VET10/TEST***<br>VET10/TEST***<br>VET10/TEST***                | 2012-06-11 15:28.08.uai<br>2012-06-11 15:28.08.uai<br>2012-06-11 15:28.08.uai<br>2012-06-11 15:20.30.02.uai<br>2011-09-16 16:16:57.uai<br>2011-05-24 18:34.28.uai<br>2012-06-11 15:30.02.uai<br>2012-06-11 15:22.36.uai<br>2012-06-11 15:30.02.uai                                                                                                    | Phantom/Test                 | Test<br>Test<br>test<br>test<br>Test | Te<br>Te<br>Te<br>te:<br>Te   |
| •                                                                                                    |                                                                                                    |                                                                                                    |                                                                                                    |                                                                                                    |                                                                                                    |                              |                                      | •                             |

Figure 3

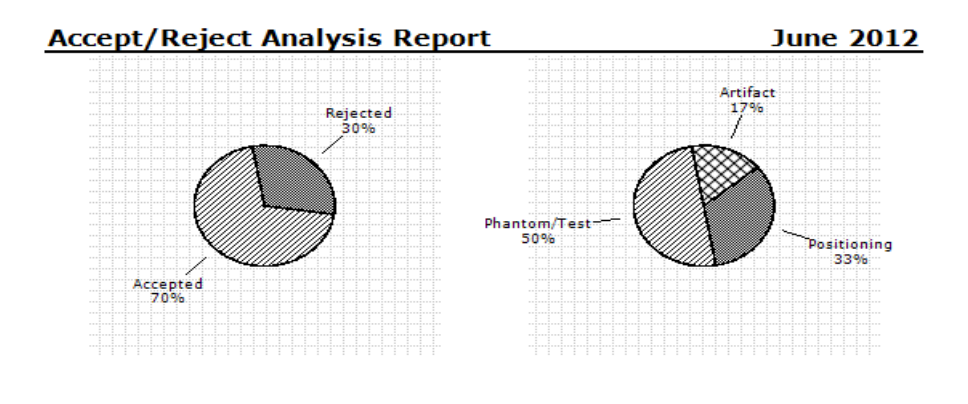

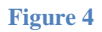

*Note:* The reject % can be skewed by reason such as "Test", "Phantom" and/or "Viztek". It is recommended to create a custom rejection reason titled "No Radiation emitted.

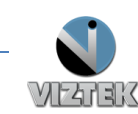

| 🖳 Activity                                                                                                    |                                                                                                    |                                                                                                    |                                                                                       |
|----------------------------------------------------------------------------------------------------|----------------------------------------------------------------------------------------------------|----------------------------------------------------------------------------------------------------|---------------------------------------------------------------------------------------|
| Date Range Filter User Filter Identified Identified Ide | Event Filter  Show ACQUIRE Show EXPOSE Show RECOVER Show ACCEPT Show REJECT                                                                                                    |                                                                                                    | Create / Print Report<br>Export CSV                                                   |
| Columns                                                                                                    |                                                                                                    | Items Per Page                                                                                                    | 1/0 >                                                                                 |
| User Na         Event         When         Body F           Rachael         REJECT         6/11/2012 4:03:33PM         Sinuse           Rachael         REJECT         6/11/2012 4:26:48PM         Wirst L           Rachael         REJECT         6/12/2012 3:52:13PM         Skull F           Rachael         REJECT         6/14/2012 4:21:36PM         Tib/Fib           Rachael         REJECT         6/19/2012 3:42:51PM         Should                                                                                                    | Patient ID         Patient Name           s CALDW         VETCR10         VET10^TEST^^^           AT         CR-Test3         Magdaline^Mary^^^           AA         NMTest001         Test^Nuclear'M^^           AP         CR-Test1         Doe^Jane^1L^^           Ier AP         12345CRII         VET^OPAL-CRII^^ | Archive File           2012-06-11           2012-06-11           15:32.36 uai           2012-06-11           15:30.02 uai           2012-06-11           2012-06-11           15:30.02 uai           2010-11-09           2010-11-09           13:53.27.uai | Reason Original Pat Origin<br>Phantom/Test<br>Phantom/Test<br>Positioning<br>Artifact |
| •                                                                                                    | m                                                                                                    |                                                                                                    | •                                                                                     |

Figure 5

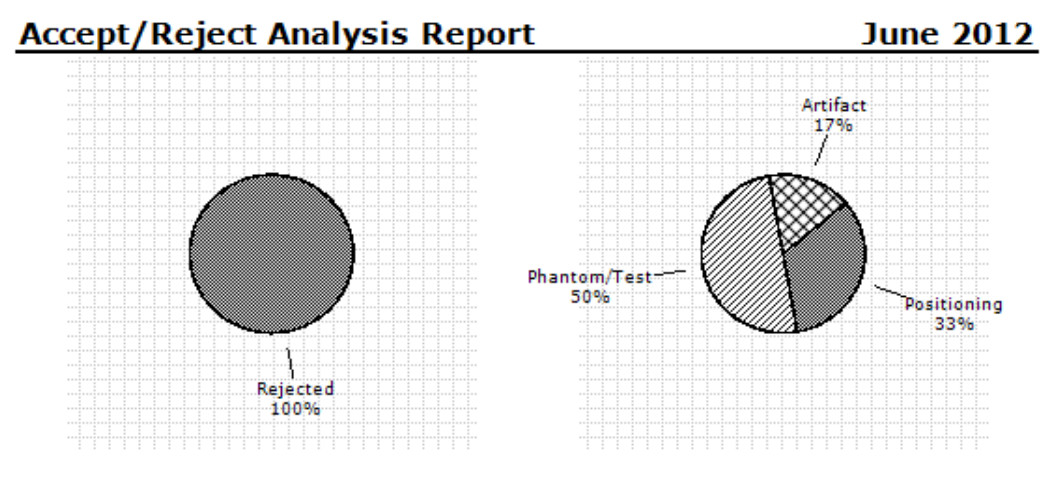

Figure 6

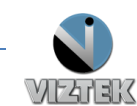